# Scheduling Your Biometric Screening

To schedule your biometric screening with HealthCheck360°, please follow the instructions below. **DEADLINE** for scheduling your screening is **Decober** 1<sup>st</sup> 2015

- 1. Click or enter the link below into your web browser: https://secure.healthcheck360.com
- 2. Enter the company ID and password provided below:
  - Login ID: LEECH

HealthCheck360

PARTICIPANT GUIDE

• Password: 2BHealthy!

| p 1: Enter Company Lo | g in   |  |
|-----------------------|--------|--|
| Login ID              |        |  |
| Password              |        |  |
|                       | Log in |  |
|                       |        |  |
|                       |        |  |

- Select the "Screening" button, fill in your personal information and click "Next" Legal First Name | Legal Last Name | Last 4 digits of SSN Date of Birth | Callback Number | Email Address
- 4. Select your location and a preferred date and time, and click "Submit"
- If you would like a calendar reminder, click "Add to Calendar"\*
  \*The calendar reminder will show in the same time zone as your computer or device settings

### FAQ:

#### What if I need to reschedule or cancel my appointment?

Repeat steps 1-3 to delete your current appointment. If rescheduling, choose a new time slot after deleting your previous appointment.

#### What if I can't log in?

Please confirm the deadline has not passed. Make sure that your login ID and password are entered as seen above. If you have three unsuccessful attempts, please close the browser and reopen the scheduling website.

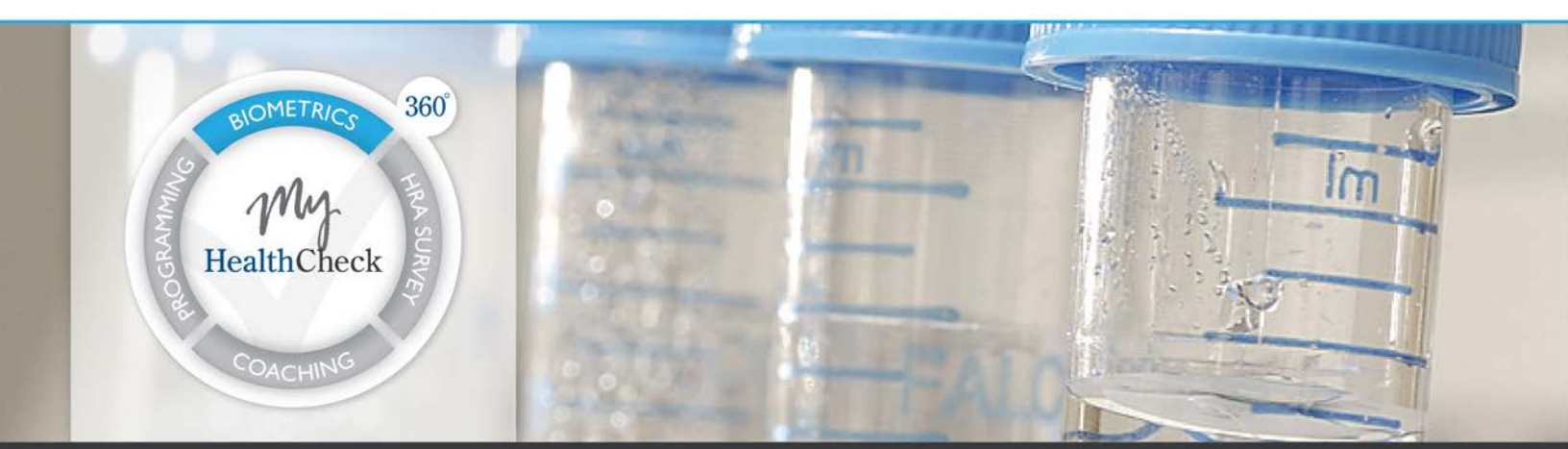

If you have any questions about the program email us at support@healthcheck360.com, call 1.866.511.0360, or access more information at www.myhealthcheck360.com

## MyHealthCheck 360<sup>°</sup>.com